Dostęp do opłacania przez Internet dla osób zapisanych na zajęcia stałe w Miejskim Centrum Kultury w Bełchatowie.

1. Proszę wejść na stronę bilety.mckbelchatow.pl i kliknąć przycisk "Zaloguj"

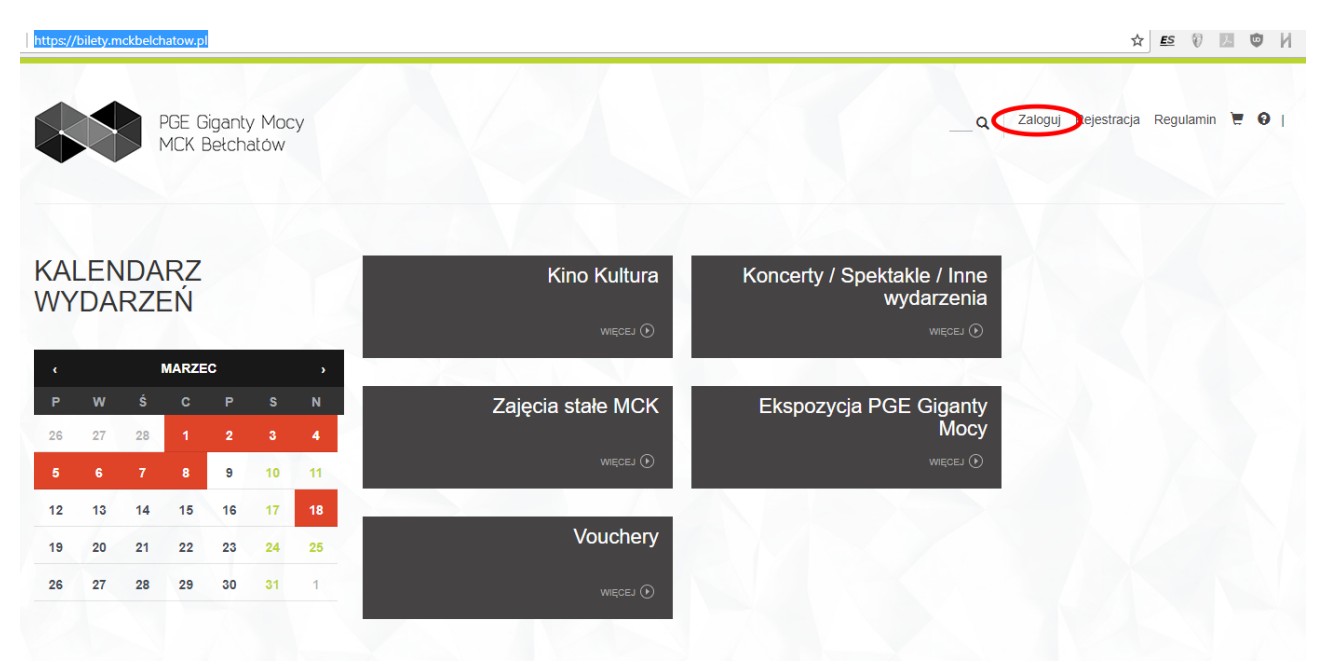

2. Na następnej stronie proszę kliknąć przycisk "Nie pamiętam hasła"

| https://bilety.mckbelchatow.pl/uzytkownik/login.html                     | 아 ☆] 🗈 🕅 💆 🕅                                                                                                    |
|--------------------------------------------------------------------------|----------------------------------------------------------------------------------------------------|
| PGE Giganty Mocy<br>MCK Betchatów                                        | Q Zaloguj Rejestracja Regulamin 诺 🛛 j                                                                                              |
| Logowanie / Rejestracja                                                  |                                                                                                    |
| MAM JUŻ KONTO                                                            | NIE MAM KONTA                                                                                                    |
| Adres e-mail*<br>Nie podano adresu e-mail!                               | Jeżeli nie masz jeszcze konta zarejestruj się. Dzięki temu nie będziesz musiał<br>podawać swoich danych podczas kolejnych zakupów. |
| Hasio* * Gwiazdką zostały oznaczone pola wymagane do wypejpiana Zaloguji | Zarejestruj się                                                                                                    |
|                                                                          |                                                                                                    |
| Zaloguj się przez Facebook                                               |                                                                                                    |

## 3. Proszę wpisać adres e-mail podany przy zapisywaniu na zajęcia stałe i kliknąć przycisk "Wyślij"

| https://bilety.mckbelchatow.pl/uzytkownik/reset_hasla.html                                                                                                    | ☆ 🕰 🕅 💹 🛡 🛛                  |
|----------------------------------------------------------------------------------------------------|------------------------------|
| PGE Giganty Mocy<br>MCK Betchatow                                                                                                    | uj Rejestracja Regulamin 🔄 🛛 |
| Nie pamiętam hasła<br>Prosimu o podanie zarejestrowanego adresu e mail. Na teo adres zostanie wysłana wiadomość z linkiem umożliwiającym ustawienie powego basła do konta |                              |
| Adres e-mail*                                                                                                    |                              |
| Wylazdką zostały oznaczone pola wymagane do wypełnienia     Wyśliji                                                                                                    |                              |

4. Jeśli podacie Państwo prawidłowy adres e-mail, powinien pokazać się komunikat:

| https://bilety.mckbelchatow.pl |            |            |                |                 |               |            | × © 0 0 0 0 0 0 0 0 0 0 0 0 0 0 0 0 0 0                            |
|--------------------------------|------------|------------|----------------|-----------------|---------------|------------|--------------------------------------------------------------------|
|                                |            |            | PGE C<br>MCK I | Gigant<br>Bełch | y Moo<br>atów | су         | Q Zaloguj Rejestracja Regulamin 🗮 🛛 j                              |
| Do p                           | oodaneg    | jo użytk   | ownika         | wysłan          | o link do     | o resetu t |                                                                    |
| KA<br>WY                       | LEN<br>′DA | IDA<br>RZI | RZ<br>EŃ       |                 |               | K          | Kino Kultura Koncerty / Spektakle / Inne<br>wydarzenia<br>weccu () |
| ¢                              |            |            | MARZE          | C               |               |            |                                                                    |
| Р                              | w          | Ś          | с              | P               | s             | N          | Zajęcia stałe MCK Ekspozycja PGE Giganty                           |
| 26                             | 27         | 28         | 1              | 2               | 3             | 4          | Mocy                                                               |
| 5                              | 6          | 7          | 8              | 9               | 10            | 11         | więcej (v) więcej (v)                                              |
| 12                             | 13         | 14         | 15             | 16              | 17            | 18         |                                                                    |
| 19                             | 20         | 21         | 22             | 23              | 24            | 25         | Vouchery                                                           |
| 26                             | 27         | 28         | 29             | 30              | 31            | 1          | WIĘCEJ ()                                                          |

Jeśli podacie Państwo zły adres e-mail, pokaże się komunikat: "Niepoprawny login lub email". Jeśli są Państwo pewni, że adres wpisany został poprawnie proszę o kontakt z Instruktorem prowadzącym zajęcia, w celu zweryfikowania podanego adresu e-mail.

5. Po podaniu prawidłowego adresu e-mail powinniście Państwo otrzymać e-mail z adresu <u>bilety@mckbelchatow.pl</u> zawierający link służący do zmiany hasła. Proszę kliknąć w ten link.

| Zmiana hasła użytkownika     Odebrane x       MCK Bełchatów <bilety@mckbelchatow.pl>       Image: State of the pipty</bilety@mckbelchatow.pl>         |                                                |                                                                                       |  |  |  |  |                       |
|----------------------------------------------------------------------------------------------------|------------------------------------------------|---------------------------------------------------------------------------------------|--|--|--|--|-----------------------|
|                                                                                                    |                                                |                                                                                       |  |  |  |  | A polski <del>v</del> |
| Szanowny Użytkowniku!<br>Spieszymy z pomoca, ponieważ zapomniałeś swojego hasła na stronie <u>bilety.mckbelchatow.pl</u><br>Twój login: <u>piotry</u> |                                                |                                                                                       |  |  |  |  |                       |
| Hasło może<br><u>https://bilety</u>                                                                                                    | sz ustawić klikają<br><u>/mckbelchatow.pl/</u> | رد w link<br>//uzytkownik/reset_hasla.html?klucz=3fc00efb-92f2-dae8-3464-d4dae65c502a |  |  |  |  |                       |
| Jeśli nie ko                                                                                                    | zystałeś z opcji "Z                            | Zapomniałem hasła" zignoruj tą wiadomość.                                             |  |  |  |  |                       |
|                                                                                                    |                                                |                                                                                       |  |  |  |  |                       |

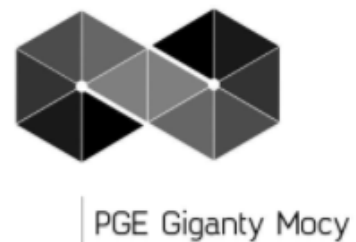

MCK Bełchatów

Miejskie Centrum Kultury w <u>Bełchatowie</u> Plac Narutowicza 1a 97-400 Bełchatów Telefon/Faks: <u>+48 44 635 00 48</u> E-mail: <u>mck@mck.belchatow.pl</u> www.mckbelchatow.pl www.pgegigantymocy.pl

6. Po kliknięciu w link przejdziecie Państwo do strony resetowania hasła, na której należy wpisać dwa razy nowe hasło, służące do logowania na stronie bilety.mckbelchatow.pl, a następnie proszę kliknąć przycisk "Zmień".

| https://bilety.mckbelchatow.pl/uzytkownik/reset_hasla.html?kluc    | z=3fc00efb-92f2-dae8-3464-d4dae65c502a      | ⊶ ☆ <u>es</u> 🕅 🖾 🖗 M                                       |
|--------------------------------------------------------------------|---------------------------------------------|-------------------------------------------------------------|
| PGE Giganty Mocy<br>MCK Betchatow                                  | Q Regulamin Dane do faktur Zmiana danych Zm | niana hasła Twoje zamówienia Twoje rezerwacje Wyloguj 📜 😧 j |
| Nie pamiętam hasła                                                 |                                             |                                                             |
| Zmiana hasła dla użytkownika: piotr                                |                                             |                                                             |
| Nowe hasto*                                                        |                                             |                                                             |
| Powtórzone nowe hasio*                                             |                                             |                                                             |
| * Gwiazdką zostały oznaczone pola wymagane do wypełnienia<br>Zmień |                                             |                                                             |

7. Po poprawnym wpisaniu hasła powininna otworzyć się strona logowania i pojawić się komunikat: "Hasło zostało zmienione!". Na tej stronie proszę podać swój adres e-mail oraz hasło ustawione przed chwilą i kliknąć przycisk "Zaloguj".

| https://bilety.mckbelchatow.pl/uzytkownik/login.html                                                       | 6• ☆ <u>E</u> Σ 𝒱 Μ 🖾 ℕ                                                                                                    |
|----------------------------------------------------------------------------------------------------|----------------------------------------------------------------------------------------------------|
| PGE Giganty Mocy<br>MCK Betchatów                                                                          | Q Zaloguj Rejestracja Regulamin 📜 🛛 I                                                                                                    |
|                                                                                                    |                                                                                                    |
| Haslo zostało zmienione!                                                                                   |                                                                                                    |
| Logowanie / Rejestracja                                                                                    |                                                                                                    |
| MAM JUŻ KONTO                                                                                              | NIE MAM KONTA                                                                                                    |
| Adres e-mail*<br>Hasio*<br>* Gwiazdką zostały oznaczone pola wymagane do wypełnienia<br>Nie pamiętam hasia | Ježeli nie masz jeszcze konta zarejestruj się. Dzięki temu nie będziesz musiał<br>podawać swoich danych podczas kolejnych zakupów.<br>Zarejestruj się |
|                                                                                                    |                                                                                                    |

8. Po zalogowaniu proszę kliknąć przycisk "Twoje rezerwacje" gdzie powinny wyświetlić się wszystkie, nieopłacone rezerwacje na zajęcia stałe. Możecie Państwo zapłacić za jeden wybrany miesiąc klikając przycisk "Opłać rezerwacje" lub za kilka razem zaznaczając wybrane miesiące po lewej stronie i klikając przycisk "Opłać zaznaczone rezerwacje"

| https://bilety.mck     | belchatow.pl/uzytkownik/rezerwacje.ht | ml                    |                                |                          |                             | ☆ <u>es</u> 🖗 💹 🛡 🖊 |
|------------------------|---------------------------------------|-----------------------|--------------------------------|--------------------------|-----------------------------|---------------------|
| <b>\$</b> *            | PGE Giganty Mocy<br>MCK Bełchatów     | _ Q   1               | Regulamin Dane do faktur Zmian | a danych Zmlana hasła Tw | oje zamówienia Twoje rezerv | acje Wykoguj 📜 🖌 I  |
| Przegla                | ąd rezerwacji                         | Nazwa wydarzenia      | Wartość                        | Uczestnicy               | Status                      | Dpcje               |
| 23895                  | 2018-03                               | Pracownia Artystyczna | 60.00                          | piotr                    | zarezerwowane               | Opłać rezerwację    |
| 23896                  | 2018-04                               | Pracownia Artystyczna | 60.00                          | piotr                    | zarezerwowane               | Opłać rezerwację    |
| 23897                  | 2018-05                               | Pracownia Artystyczna | 60.00                          | piotr                    | zarezerwowane               | Opłać rezerwację    |
| 23898     OPŁAĆ ZAZNAC | 2018-06<br>CZONE REZERWACJE           | Pracownia Artystyczna | 60.00                          | piotr                    | zarezerwowane               | Opłać rezerwację    |

9. Po kliknięciu jednego z przycisków przejdziecie Państwo do strony podsumowującej zamówienie, na której należy kliknąć przycisk "Zapłać". Po kliknięciu na niego zostaną Państwo przekierowani do strony operatora płatności tpay.com na której, po wybraniu swojego banku, możecie Państwo dokonać opłaty za zajęcia.

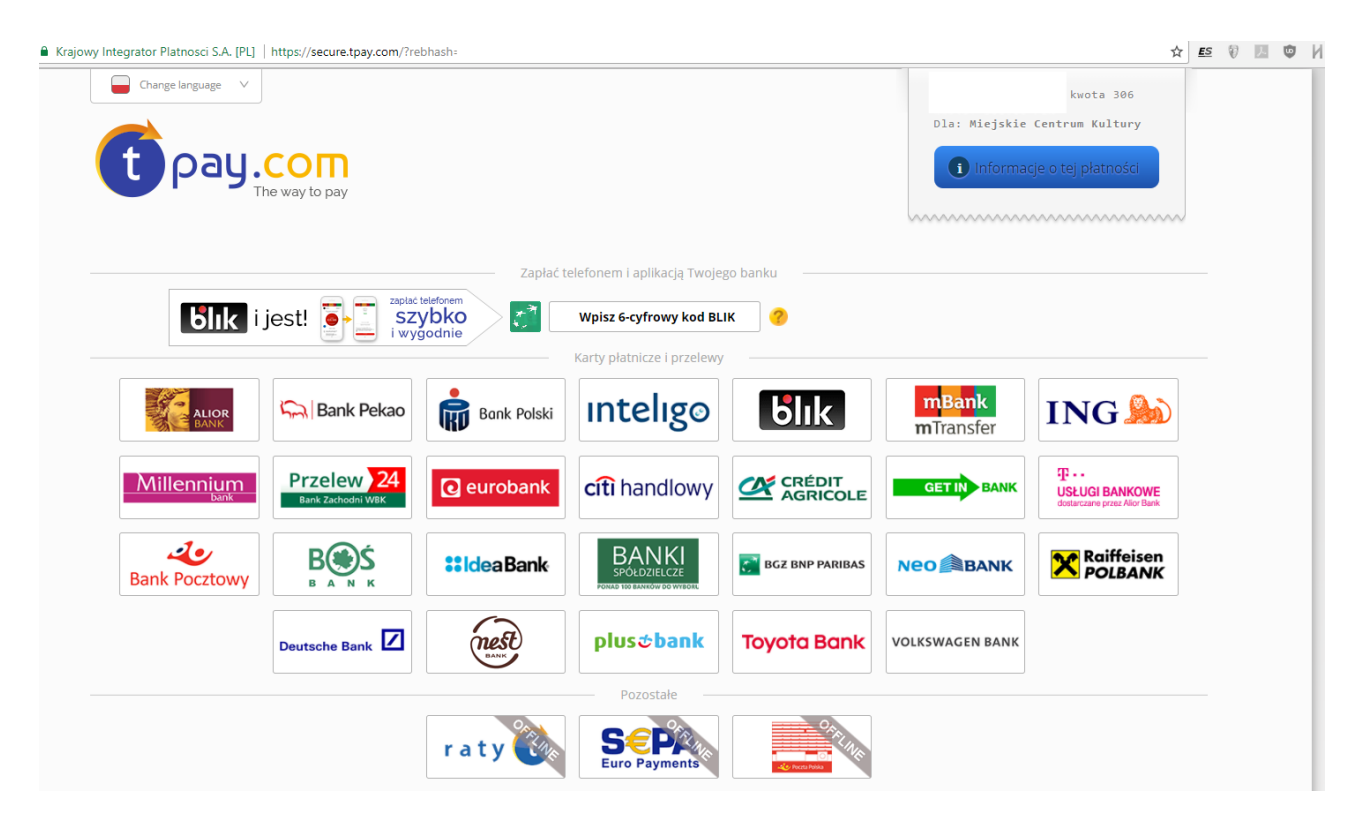